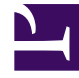

# **GENESYS**

This PDF is generated from authoritative online content, and is provided for convenience only. This PDF cannot be used for legal purposes. For authoritative understanding of what is and is not supported, always use the online content. To copy code samples, always use the online content.

## Gplus Adapter 8.0 for Siebel CRM User's Guide

Genesys Call Recording Support

5/10/2025

## Genesys Call Recording Support

The Adapter supports recording a call after a call is established. (It does not result in any changes to the call.) Call Recording controls are standard Siebel Communications Toolbar buttons and are supplied as a part of the standard installation. Call recording controls were added to the Communication toolbar to support this ability.

| Communications                   |                   | × 🖪     | x |
|----------------------------------|-------------------|---------|---|
| ১ ◀ ▶                            |                   |         |   |
| S O 00:08:51                     | 2 · 2 6 6 1 2 %   | II 💿    |   |
| ->[{912}Internal Call from] 7102 | □ > □ ♣ • ♣ • ◀ • | ₽       |   |
|                                  |                   |         |   |
| Customer Name :                  | Account :         |         |   |
| Site :                           | Work Phone # :    |         |   |
| Email Address :                  | Job Title :       |         |   |
| Go To : ▼ 🔿                      |                   |         |   |
| ∢ ►                              | C Update          | 🛱 Clear |   |
|                                  |                   | ×       |   |
| Δrea ·                           | Account :         |         |   |

Figure 1. Call recording toolbar.

### Call Recording Controls Description

The call controls function as described here. Note that only the **Start Call Recording** button is enabled until after you start recording a call.

| Image | Function                       | Description                                                                                                    |
|-------|--------------------------------|----------------------------------------------------------------------------------------------------|
| 0     | Start or Resume Call Recording | Initiates a new recording session<br>for the current established call or<br>resumes a paused recording<br>session. The voice media stream<br>is saved to the file on the agent<br>side. The file name is generated<br>based on UUID of the call, ANI, |

| Image | Function             | Description                                                                                                    |
|-------|----------------------|----------------------------------------------------------------------------------------------------|
|       |                      | DNIS, AGENTID, and so on. For<br>details, please refer to<br>'recording-filename' option<br>description in the SIP Server<br>Deployment Guide. |
|       | Stop Call Recording  | Click to stop a recording after the recording session is started.                                                                              |
| 00    | Pause Call Recording | Click to pause the call recording session in progress.                                                                                         |

#### Using the Call Recording Controls

- 1. Click **Start Call Recording** (as shown in the figure) in the CTI Toolbar to start the recording. This enables the other call recording controls. The Work Item window displays the call identifier and information that the recording is underway.
- 2. One you start the recording of the phone call, you can do one of the following:
  - Click **Pause Call Recording** to pause the recording.
  - Click **Resume Call Recording** to continue the recording after pausing.
- 3. Click **Stop Call Recording** to end the recording.

**Note:** If the phone calls ends during the recording, the corresponding recording session stops automatically.